# Endgültiger Stellenplan

## □ Klassen: Alle für das aktuelle Schuljahr benötigten Klassen wurden angelegt.

Deutschförderklassen müssen mit der Klassenart 1: Deutschförderklasse gekennzeichnet werden.

**PTS:** Die Zahl in der *Klassengröße* muss bei allen Klassen auf **0** stehen. *Schulbeginn > Klassen und Gruppen > Klassen pflegen* 

Alle Schüler befinden sich in der richtigen Klasse.

Für die Namen der Religionsgruppen gilt:

- Für den Religionsunterricht müssen grundsätzlich Religionsgruppen eingerichtet werden.
  Diesen Gruppen müssen auch die Schüler zugeordnet werden.
  Gruppentyp muss Religion sein.
- Der Gruppennamen muss **R\_RK, R\_ISL, R\_EV, R\_ORTH** oder **R\_FREIK** (GROßSCHREIBUNG!) enthalten.

Empfohlene Beispiele für die Gruppenbezeichnungen: 1a-R\_RK, 2abc-R\_ISL, 1234-R\_EV

- □ Zu jeder Gruppe müssen die beteiligten Klassen angehakt werden.
- □ Alle teilnehmenden SchülerInnen (das gilt auch für Schüler mit Freigegenstand Religion) müssen den Religionsgruppen zugeordnet werden.
- □ Schüler aus anderen Schulen erhalten eine 2. Laufbahn und werden auch zugeordnet bitte wenden Sie sich dafür an Ihren IT-Betreuer.
- Dynamische Suche STP-Überprüfungen > 211 Religionsgruppe fehlt
- Dynamische Suche STP-Überprüfungen > 212 Religionsgruppe mehrfach
- Dynamische Suche STP-Überprüfungen > 213 Religionsgruppe und Abmeldung

## Stellenplan Religionsunterricht Datenabgleich mit SORG

- □ Laufendes Schuljahr > Stellenplan Schülerzahlen > SORG berechnen/anpassen > Berechnen
- Dynamische Suche Stellenplan > 531 Summen Religionsunterricht mit STP-Status "Planung"
- Im Falle von Differenzen wenden Sie sich bitte an Ihren IT-Betreuer.

# Überprüfungen – Grunddaten

Alle Arbeiten werden im aktuellen Jahr durchgeführt.

- □ Überprüfung: Auswertungen > Statistiken > SchülerInnenzahlen"
- □ Dynamische Suche STP-Überprüfungen > 110 Schüler ohne Erstsprache
- Dynamische Suche STP-Überprüfungen > 210 Schüler ohne Religion

## Ereignisse und Merkmale

## AO-Schüler: AO-Ereignis eintragen bzw. überprüfen:

*Dynamische Suche Ereignisse > 200 Außerordentliche Schüler* 

Neuen Schülern das AO-Ereignis für das Schuljahr 2023/24 zuordnen (11.09.2023 - 05.07.2024)

## Deutschfördermaßnahmen eintragen:

**Merkmal eintragen:** *Laufendes Schuljahr > Schülerdatenpflege > Merkmale zuordnen > Neu* 

*Kategorie: Deutschförderung* - Beim Datum bitte Schuljahresgrenzen eintragen.

Jeder **außerordentliche Schüler** mit einer anderen Erstsprache als Deutsch benötigt das Merkmal **Deutschförderung**:

- Neu eintretende AO-Schüler ohne Deutschkenntnisse bekommen:
  Deutschförderklasse oder Deutschförderklasse integrativ
- AO-Schüler mit geringen Deutschkenntnissen bekommen:
  Deutschförderkurs oder Deutschförderkurs integrativ
- Ordentliche Schüler/ Regelschüler mit einer anderen Erstsprache als Deutsch bekommen im Anlassfall das Merkmal **Bes. Förderung Deutsch** zugewiesen. (Die Zuweisung des Merkmals Keine bes. Förderung Deutsch ist nicht mehr erforderlich.)

Überprüfung: Dynamische Suche STP-Überprüfungen > 130 Deutschförderung Gesamt Dynamische Suche STP-Überprüfungen > 131 DF-Kurs/BFD falsche SFKZ

## GTS-Schüler eintragen:

Merkmal Ganztägige Schulform – GTS-Tage eintragen: Laufendes Schuljahr > Schülerdatenpflege > Merkmale zuordnen

# Überprüfungen – dynamische Suchen

- □ AO-Schüler mit deutscher Erstsprache finden: Dynamische Suche STP-Überprüfungen > 120 AO mit deutscher Sprache AO-Schüler dürfen nicht Deutsch als Erstsprache haben
- Merkmal Deutschförderung lt. STP überprüfen: Achtung: vorher Schulmerkmale berechnen – siehe unten! Dynamische Suche Stellenplan > 511 Deutschförderung Für die einzelnen Sprachfördermaßnahmen sind die Summen aufgeführt.
- Schulmerkmal GTS-Standort
  Dynamische Suche Stellenplan > 520 GTS-Status der Schule
  In den letzten drei Einträgen darf nicht "FEHLER" stehen.
- Merkmal "Ganztägige Schulform": Überprüfung: Stellenplan > 521 Ganztägige Schulform
- □ Ereignis Schüler mit laufendem SPF Verfahren: Dynamische Suche Ereignisse > 110 Schüler mit akt. Ereignis – Ereignis: Besch. SPF laufend (Text genauso hineinschreiben!)
- **Ereignis SPF:**

Wurde der SPF den Schülern richtig zugeordnet? Gegebenenfalls mit LSR abklären. *Dynamische Suche Ereignisse > 210 Schüler mit SPF* SPF-Schüler dürfen im Regelfall nicht AO-Schüler sein – gegebenenfalls muss ein AO mit dem SPF-Bescheiddatum beendet werden.

Merkmal Sprengelfremd:

Das Merkmal "Sprengelfremd" wird in den Schülermerkmalen eingetragen oder befristet. Dynamische Suche Standard > 131 Schüler mit best. Merkmal" > Merkmalskategorie: Sprengelfremd

# Eintragung – Berechnung der Werte in den Schulmerkmalen

In den Schulmerkmalen werden jene Werte eingetragen, die Sokrates nicht automatisch berechnen kann wie z. B. Rel. Gruppen, Rel. Stunden, LRS Schüler, GTS, ....

Diese Werte wurden bereits für den vorläufigen Stellenplan eingetragen und sollen bei Bedarf aktualisiert werden:

 $Basisdaten \rightarrow Schulen \rightarrow Schulmerkmale zuordnen$ 

**Unbedingt eintragen:** Stichtag **01.10.2023**, Kategorie: **VS-STP, MS-STP, PTS-STP, SO-STP** > Suchen Häkchen vor der Schulkennzahl setzen > **Bearbeiten** 

Rel. Gruppen, Rel. Stunden, LRS Schüler, GTS, .... eintragen bzw. korrigieren und mit **Speichern** abschließen. Bitte keinesfalls Zeilen löschen oder neu anlegen!

Die Berechnung der Schulmerkmale wird über Nacht von Sokrates automatisch durchgeführt. Sollen soeben eingetragene Änderungen im Stellenplan sofort berücksichtigt werden, muss die Berechnung manuell erfolgen: Häkchen vor der Schulkennzahl setzen > **Berechnen** 

# Kontrolle der stellenplanrelevanten Zahlen mit dem Excel-Sichtungsformular

#### Tipp:

Die Werte für den Stellenplan werden automatisch über Nacht neu berechnet. Falls aktuell stellenplanrelevante Änderungen eingetragen wurden, kann man die Schulmerkmale auch manuell berechnen:

Basisdaten → Schulen → Schulmerkmale zuordnen Als Stichtag den 1.10. eingeben und bei Kategorie je nach Schulart: MS-STP, VS-STP ... → Suchen Häkchen vor der Schulkennzahl aktivieren → Berechnen

- □ Stellenplansichtungsdatei von Sokrates-Startseite in einen Ordner herunterladen.
- Erstellung der Stellenplandateien (STP1.xlsx, STP2.xlsx, STP3.xlsx): Dynamische Suche Stellenplan xxx-Schule / Schule bzw. Klassen bzw. Stunden STP-Status: Planung > rechts alle Häkchen setzen > Exportieren (XLSX) als STP1.xlsx, STP2.xlsx, STP3.xlsx (Es reicht stp1 bzw. stp2 oder stp3 einzutragen – .xlsx wird automatisch hinzugefügt) in den Ordner zur Sichtungsdatei abspeichern Danach Aufruf der Sichtungsdatei.

# Genehmigung des endgültigen Stellenplans

Bitte noch einmal die Schulmerkmale kontrollieren und nach Änderungen neu berechnen.

- □ Basisdaten > Administration > spezielle Genehmigung pflegen Kategorie: Endg. Stellenplan genehmigen
- eigene Schule wählen, Aktion: genehmigt,
- D Bearbeiter: eigener Login

Änderungen im Stellenplan erfolgen in Abstimmung mit dem Bezirk durch Widerruf (Bezirk) und neuerlicher Genehmigung (Schule).

## Achtung:

Stellenplan und Bildungsdokumentation müssen übereinstimmen!

Nach der STP-Genehmigung dürfen daher stellenplanrelevante Änderungen nur mehr mit Beginndatum **nach dem 1.10. des Jahres** eingetragen werden:

- → Änderungen bei der GTS auch bei der Anzahl der GTS-Tage
- → Änderungen der Klassenschülerzahl, z.B. bei Schüleraufnahmen
- → AO-Eintragungen